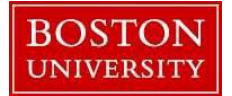

### **Timesheet Entry-Quick Reference Guide**

Hourly paid students need to enter hours worked every week to get paid for that week. Time needs to be entered in 24-hour Military format. (e.g., 8:30 AM in Military Time is 08:30, 4:30PM is 16:30 and 5:00 PM is 17:00)

| How to Enter Hours                                            |  |  |  |  |  |  |  |  |  |  |
|---------------------------------------------------------------|--|--|--|--|--|--|--|--|--|--|
| Step 1: Log on to BUworks Central https://ppo.buw.bu.edu      |  |  |  |  |  |  |  |  |  |  |
| Step 2: Log in with your BU login name and Kerberos password. |  |  |  |  |  |  |  |  |  |  |
|                                                               |  |  |  |  |  |  |  |  |  |  |
|                                                               |  |  |  |  |  |  |  |  |  |  |
|                                                               |  |  |  |  |  |  |  |  |  |  |
|                                                               |  |  |  |  |  |  |  |  |  |  |
| Step 3: Click the Employee Self-Service tab.                  |  |  |  |  |  |  |  |  |  |  |
| Step 4: Click on Record Working Time.                         |  |  |  |  |  |  |  |  |  |  |
|                                                               |  |  |  |  |  |  |  |  |  |  |
|                                                               |  |  |  |  |  |  |  |  |  |  |
|                                                               |  |  |  |  |  |  |  |  |  |  |
|                                                               |  |  |  |  |  |  |  |  |  |  |
|                                                               |  |  |  |  |  |  |  |  |  |  |
|                                                               |  |  |  |  |  |  |  |  |  |  |

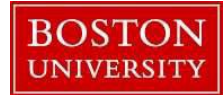

# **Timesheet Entry-Quick Reference Guide**

| Record Working Time                                                                                                    |                                                                                                    |                            |                    |              |      | Students must open the "Personnel Assignment" drop-down                       |  |  |
|----------------------------------------------------------------------------------------------------|----------------------------------------------------------------------------------------------------|----------------------------|--------------------|--------------|------|-------------------------------------------------------------------------------|--|--|
| Save Release Directly Personnel Assignment                                                                                                    |                                                                                                    |                            |                    |              |      | to select the appropriate timesheet.                                          |  |  |
| Photographer/Videographer Active                                                                                                    |                                                                                                    |                            |                    |              |      |                                                                               |  |  |
| Calendar Quot: Laboratory Assistant Active                                                                                                    |                                                                                                    |                            |                    |              |      |                                                                               |  |  |
| Research Assistant Active                                                                                                    |                                                                                                    |                            |                    |              |      |                                                                               |  |  |
| Usher Active                                                                                                    |                                                                                                    |                            |                    |              |      |                                                                               |  |  |
| Mo Tu We Th Fr Sa Su Facility Supervisor Active                                                                                                    |                                                                                                    | Su                         |                    |              |      |                                                                               |  |  |
| employee and the nours reported for this period are accurate, complete in the wages are charged to<br>perfor that I am the employee are responsible official using suitable means to verify that the hours                                                                                                    | entered below reasonably re                                                                                     | flect the employee's actua | al effort de       |              |      | <b>Step 5</b> : Check to make sure that you are entering hours in the correct |  |  |
| Timesheet                                                                                                    |                                                                                                    |                            |                    |              |      | week. Click the Previous Period or Next Period buttons to change              |  |  |
|                                                                                                    | 1999 - 1999 - 1999 - 1999 - 1999 - 1999 - 1999 - 1999 - 1999 - 1999 - 1999 - 1999 - 1999 - 1999 - 1999 - 1999 - |                            |                    |              |      | weeks.                                                                        |  |  |
| Previous Period Next Period > Week From: 06/24/2024 Apply                                                                                                    | Worklist Work Se                                                                                                | chedule Favorites          | Chec               |              |      |                                                                               |  |  |
|                                                                                                    | Fod                                                                                                    | way and a                  | et ave fils        |              |      |                                                                               |  |  |
| Delete D.,, Att./abs. type Pers.As Per, assignmTxt.                                                                                                    | Start time time                                                                                                 | N Planned Act              | tual I             |              |      | Step 6: Next to the day that you need to enter hours for, click               |  |  |
|                                                                                                    |                                                                                                    | 11.20 0.00                 | 0                  |              |      | the first drop down arrow in the Att./abs. type column. Select                |  |  |
| Tacility Supervisor Active                                                                                                    |                                                                                                    | 1.60 0.00                  | 0                  |              |      | Hours Worked (1000) to enter working hours. If you were out                   |  |  |
| TU, 503 Facility Supervisor Active                                                                                                    |                                                                                                    | 1.60 0.00                  | 0                  |              |      | of the office, select the appropriate absence type.                           |  |  |
| WE Facility Supervisor Active                                                                                                    |                                                                                                    | 1.60 0.00                  | 0                  |              |      |                                                                               |  |  |
| TH, Y Facility Supervisor Active                                                                                                    |                                                                                                    | 1.60 0.00                  | 0                  |              |      |                                                                               |  |  |
| The FR, Facility Supervisor Active                                                                                                    |                                                                                                    | 1.60 0.00                  | 0                  |              |      |                                                                               |  |  |
| ting SA,                                                                                                    |                                                                                                    | 1.60 0.00                  | 0                  |              |      |                                                                               |  |  |
| Tacility Supervisor Active                                                                                                    |                                                                                                    | 1.60 0.00                  | 0                  |              |      |                                                                               |  |  |
| ▼ Timesheet                                                                                                    |                                                                                                    |                            |                    |              |      | Stop 7. Enter the time that you happen working and the time that              |  |  |
|                                                                                                    |                                                                                                    |                            |                    |              |      | Step 7. Effet the time that you began working and the time that               |  |  |
| Previous Period Next Period Week from: 01/30/2017 UP Apply Apply Ap | Worklist   Work Sche                                                                                            | dule   Favorites 4         | Check              |              |      | you ended working in the start Time and End Time columns.                     |  |  |
| Delete Date Att./abs. Start time End time Hours                                                                                                    | Name Planned                                                                                                    | Actual Det.                | Shift P            |              |      | Hours must be rounded to the nearest quarter hour and entered                 |  |  |
|                                                                                                    | 35                                                                                                    | 0.00                       |                    |              |      | in 24-hour format (i.e. $2:00PM = 14:00$ ). If you are entering               |  |  |
| MO, 01/30 Hours W ▼ 0800 1200                                                                                                    | 7                                                                                                    | 0.00                       |                    |              |      | time off, <u>do not</u> enter start and end times; only enter the total       |  |  |
| TU, 01/31 V                                                                                                    | 7                                                                                                    | 0.00                       |                    |              |      | number of hours.                                                              |  |  |
| TH 02/02                                                                                                    | 7                                                                                                    | 0.00                       |                    |              |      |                                                                               |  |  |
|                                                                                                    | 7                                                                                                    | 0.00                       |                    |              |      |                                                                               |  |  |
| 🗊 SA, 02/04 🔻                                                                                                    | 0                                                                                                    | 0.00                       |                    |              |      |                                                                               |  |  |
| 🗊 SU, 02/05 👻                                                                                                    | 0                                                                                                    | 0.00                       |                    |              |      |                                                                               |  |  |
| Before                                                                                                    |                                                                                                    |                            |                    |              |      | Step 8 (if necessary): If you work on a standard work schedule with           |  |  |
| Previous Period Next Period > Week From: 06/24/2024 Apply                                                                                                    | Worklist Work Schedule                                                                                          | Favorites Ch               | neck Insert Row    |              | 2.   | a half an hour unpaid lunch break, show the break by entering two             |  |  |
| Delete D Att./abs. type Pers. As Per. assignmTxt. St                                                                                                    | art time End N                                                                                                  | Planned Actual             | Det. Rec. order    | Start Time F | Rec. | rows of time for each day. It is necessary to enter the time for the          |  |  |
|                                                                                                    | unie                                                                                                    | 11 20 2 50                 |                    | 22           |      | meal break.                                                                   |  |  |
| MO Hours Work V Facility Supervisor Active 09:                                                                                                    | 30 12:00                                                                                                    | 1.60 2.50                  |                    | 08:00        |      |                                                                               |  |  |
| TU Y Facility Supervisor Active                                                                                                    |                                                                                                    | 1.60 0.00                  |                    | 08:00        |      | Click Insert Row and repeat the process on subsequent lines in order          |  |  |
| WE V Facility Supervisor Active                                                                                                    |                                                                                                    | 1.60 0.00                  |                    | 08:00        |      | to account for any breaks. Repeat steps 6-8 for other days of the             |  |  |
| After                                                                                                    |                                                                                                    |                            |                    |              |      | week as needed                                                                |  |  |
| Timesheet                                                                                                    |                                                                                                    |                            |                    |              |      | week as needed.                                                               |  |  |
|                                                                                                    |                                                                                                    |                            |                    | r.           |      |                                                                               |  |  |
|                                                                                                    | vvondist Work Sched                                                                                             | Iule Favorites             | Check I Insert Row |              | ě,   |                                                                               |  |  |
| Delete D Att/abs. type Pers. As Per. assignmTxt.                                                                                                    | Start time time t                                                                                               | N Planned Actual           | Det. Rec. order    | Start Time   | Rec. |                                                                               |  |  |
|                                                                                                    |                                                                                                    | 11.20 4.00                 |                    | 2            |      |                                                                               |  |  |
| MO Hours Work V Facility Supervisor Active                                                                                                    | 9:30 12:00                                                                                                    | 1.60 4.00                  |                    | 00:80        |      |                                                                               |  |  |
| Hours Work Y Facility Supervisor Active                                                                                                    | 2:30 14:00                                                                                                    |                            |                    | 00:80        |      |                                                                               |  |  |

### BOSTON UNIVERSITY

## **Timesheet Entry-Quick Reference Guide**

| ⊙ Timesheet     |                                                                                                    |           |                            |            |                                                               |       |         |        | Step 9: Once you have finished entering your hours click Check. If            |            |            |      |                                                                           |
|-----------------|----------------------------------------------------------------------------------------------------|-----------|----------------------------|------------|---------------------------------------------------------------|-------|---------|--------|-------------------------------------------------------------------------------|------------|------------|------|---------------------------------------------------------------------------|
| Previous Period | Previous Period Next Period >   Week From: 06/24/2024 T Apply   D   Worklist   Work Schedule   Favorites Check   Insert Row |           |                            |            |                                                               |       |         | 24     | there is an issue with any entry, the hours will turn red. If all entries are |            |            |      |                                                                           |
| Delete D.       | Att./abs. type                                                                                                    | Pers.As   | Per. assignmTxt.           | Start time | End<br>time                                                   | N     | Planned | Actual | Det.                                                                          | Rec. order | Start Time | Rec. |                                                                           |
|                 |                                                                                                    |           |                            |            |                                                               |       | 11.20   | 4.00   |                                                                               |            | 22         |      |                                                                           |
| MO              | D Hours Work                                                                                                    | ~         | Facility Supervisor Active | 09:30      | 12:00                                                         |       | 1.60    | 4.00   |                                                                               |            | 08:00      |      |                                                                           |
| <b>U</b>        | Hours Work                                                                                                    | ~         | Facility Supervisor Active | 12:30      | 14:00                                                         |       |         |        | 5                                                                             |            | 08:00      |      |                                                                           |
| Saving tin      | ne sheet                                                                                                    | as you    | go:                        |            |                                                               |       |         |        |                                                                               |            |            |      | Step 10:                                                                  |
|                 |                                                                                                    |           |                            |            |                                                               |       |         |        |                                                                               |            |            |      | If you will be entering more hours for the week at a later <b>point</b> , |
| Record          | Workin                                                                                                    | g Time    |                            |            |                                                               |       |         |        |                                                                               |            |            |      | click Save.                                                               |
| Save            | Release D                                                                                                    | rectly P  | ersonnel Assignment        |            |                                                               |       |         |        |                                                                               |            |            |      |                                                                           |
| Vour data       | has been save                                                                                                    | d         |                            |            |                                                               |       |         |        |                                                                               |            |            |      | If you have completed entering hours for the week, click                  |
| Display Mess    | age Log                                                                                                    |           |                            |            |                                                               |       |         |        |                                                                               |            |            |      | Release Directly.                                                         |
|                 |                                                                                                    |           |                            |            |                                                               |       |         |        |                                                                               |            |            |      | Releasing your time sheet is necessary so that your hours are             |
|                 |                                                                                                    |           |                            |            | sent to your manager for approval. You will receive a message |       |         |        |                                                                               |            |            |      |                                                                           |
| Releasing       | time sh                                                                                                    | eet for a | approval:                  |            |                                                               |       |         |        |                                                                               |            |            |      | saying that your hours have been released.                                |
|                 |                                                                                                    |           |                            |            |                                                               |       |         |        |                                                                               |            |            |      | Failure to release vour time sheet at the end of a work week              |
| Reco            | ord W                                                                                                    | orkir     | a Time                     |            |                                                               |       |         |        |                                                                               |            |            |      | will result a delay of payment.                                           |
|                 | -1 -                                                                                                    |           |                            |            |                                                               |       |         |        |                                                                               |            |            |      |                                                                           |
| Savi            | e R                                                                                                    | elease D  | irectly Pers               | onnel As   | signm                                                         | ent " | 1       |        |                                                                               |            |            |      |                                                                           |
| Your o          | data nas i                                                                                                    |           | aseu                       |            |                                                               |       |         |        |                                                                               |            |            |      |                                                                           |
| 🕑 No da         | ita was cl                                                                                                    | anged     |                            |            |                                                               |       |         |        |                                                                               |            |            |      |                                                                           |
| Display M       | lessage I                                                                                                    | 00        |                            |            |                                                               |       |         |        |                                                                               |            |            |      |                                                                           |
| Disbury in      | is sought t                                                                                                    | ~4        |                            |            |                                                               |       |         |        |                                                                               |            |            |      |                                                                           |
|                 |                                                                                                    |           |                            |            |                                                               |       |         |        |                                                                               |            |            |      |                                                                           |

#### **Reminders for Hour Entry**

- On any given day that you work more than six continuous hours, you must take an unpaid break of 30 minutes and indicate the break on your timesheet. Each day worked must have at least two lines of entry to reflect your break.
- You must account for all hours within your standard work schedule in your timesheet.
- If your schedule is Monday through Friday, you must enter and release your time each Friday by noon. If your schedule includes working weekends, you must enter and release your time by the end of your final shift for the week.
- Please note that the hours you work this week will be paid the following Friday; there is a one-week lag.